## Reducción de la vibración de la cámara

Si se ajusta el estabilizador de imágenes, se reduce la vibración de la cámara durante una grabación.

1 Abra el monitor LCD y seleccione el modo vídeo.

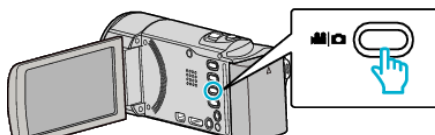

2 Pulse "MENU".

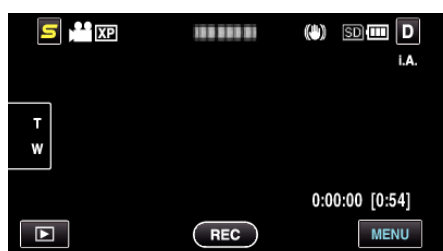

**3** Pulse "DIS" (estabilizador de imágenes).

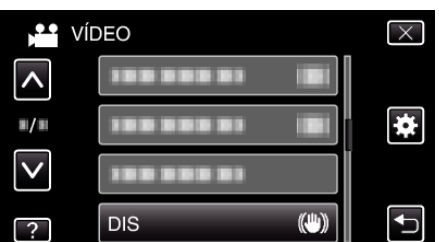

- Pulse  $\land$  o  $\lor$  para moverse hacia arriba o hacia abajo para realizar más selecciones.
- Pulse × para ver el menú.
- Pulse 🗂 para regresar a la pantalla anterior.
- **4** Pulse el ajuste deseado.

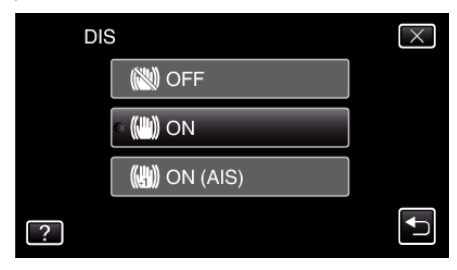

|   | Visualización | Ajuste                                                                                                    |
|---|---------------|----------------------------------------------------------------------------------------------------|
|   | OFF           | Desactiva el estabilizador de imágenes.                                                                                                    |
| ۳ | ON            | Reduce la vibración de la cámara en<br>condiciones normales de filmación.                                                                                                    |
| C | ON (AIS)      | Reduce la vibración de la cámara más<br>eficazmente si se filman escenas brillantes en<br>el terminal del gran angular.<br>Solo sobre el terminal del gran angular (aprox.<br>5x). |

Nota :

- Se recomienda ajustar el estabilizador de imágenes en "OFF" cuando se filma un sujeto con poco movimiento utilizando la unidad sobre un trípode.
- Puede resultar imposible efectuar una estabilización completa si la vibración de la cámara es excesiva.
- Este ajuste es eficaz solo para la grabación de vídeos.